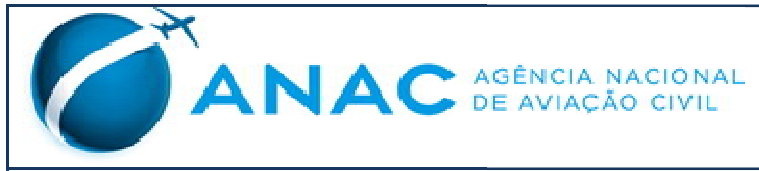

SISTEMA: CNPA – Certidão Negativa de Propriedade de Aeonaves

## Histórico de Alterações

| Versão | Data       | Responsável                       | Descrição                                                                                                    |
|--------|------------|-----------------------------------|----------------------------------------------------------------------------------------------------|
| 1.0    | 19/05/2017 | Bruno Marçal/ CAST<br>Informática | Elaboração do manual com o conteúdo das<br>Histórias de Usuário: #6324 Consulta de<br>autenticidade das certidões emitidas,<br>#5892 Pesquisa CNPA, #5895 Visualizar<br>informações da aeronave e #5894 Emitir<br>Certidão Negativa. |

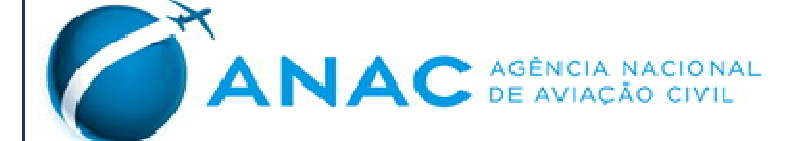

SISTEMA: CNPA – Certidão Negativa de Propriedade de Aeonaves

#### Sumário

| . Introdução                            | 4 |
|-----------------------------------------|---|
| 1.1. Objetivo                           | 4 |
| 1.2. Público Alvo                       | 4 |
| 2. Acesso ao Sistema                    | 4 |
| 3. Menu Principal                       | 5 |
| 3.1. Pesquisar CNPA                     | 5 |
| 3.2. Visualizar Informações da Aeronave | 6 |
| 3.3. Consultar Certidão                 | 7 |

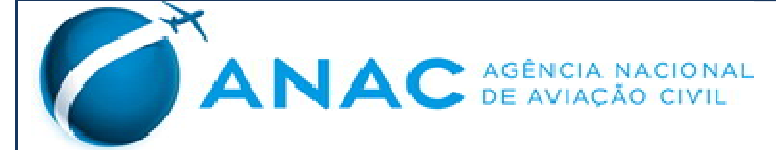

SISTEMA: CNPA – Certidão Negativa de Propriedade de Aeonaves

## Índice de Figuras

| Figura 1: Tela inicial do Sistema           | 4  |
|---------------------------------------------|----|
| Figura 2: Pesquisar CNPA                    | 5  |
| Figura 3: Resultado da Pesquisa de CNPA     | 5  |
| Figura 4:Visualizar Informações de Aeronave | 6  |
| Figura 5: Consultar Certidão                | 7  |
| Figura 6: Certidão Autêntica                | 8  |
| -<br>Figura 7: Certidão Não Autêntica       | 9  |
| -<br>Figura 8: Um erro ocorreu              | 10 |
|                                             |    |

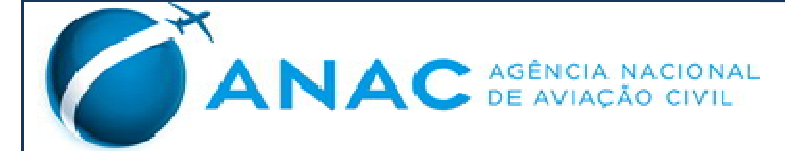

SISTEMA: CNPA – Certidão Negativa de Propriedade de Aeonaves

#### 1. Introdução

#### 1.1. Objetivo

O objetivo deste manual é auxiliar os usuários na utilização do sistema CNPA, explicando as funcionalidades do sistema e regras de negócios associadas.

O sistema CNPA tem por finalidade emitir e validar a autenticidade certidão negativa de propriedade de aeronave, bem como a consulta de informações sobre aeronave.

#### 1.2. Público Alvo

• Público externo.

#### 2. Acesso ao Sistema

O CNPA será acessado a partir do endereço https://sistemas.anac.gov.br/CNPA. A tela inicial será apresentada:

|   | TANAC - CNPA          | Serviços -                             | Ajuda |
|---|-----------------------|----------------------------------------|-------|
|   |                       |                                        |       |
|   |                       |                                        |       |
|   |                       |                                        |       |
|   |                       |                                        |       |
|   |                       |                                        |       |
|   |                       |                                        |       |
|   |                       |                                        |       |
|   |                       | Ambiente: Validação   Versão: 1.0.0-51 |       |
| F | 'igura 1: Tela inicia | l do Sistema                           |       |
|   |                       |                                        |       |

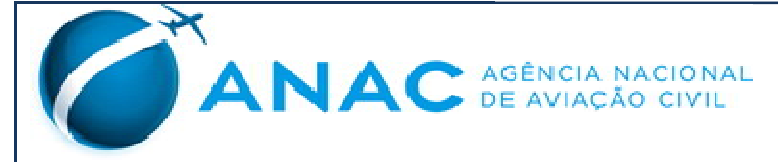

SISTEMA: CNPA - Certidão Negativa de Propriedade de Aeonaves

#### 3. Menu Principal

#### 3.1. Pesquisar CNPA

O Pesquisar CNPA é acessado pelo menu Serviços. Essa funcionalidade tem como objetivo recuperar e apresentar a aeronave.

A consulta ao informar um número de CPF ou CNPJ válido e, seguidamente, acionando a opção "Pesquisar".

O botão "Pesquisar" é liberado somente após a seleção do critério de tipo de pessoa (CPF ou CNPJ) e o preenchimento do respectivo número.

| agina Inicial / Pesquisar CNPA                                                                                                    |                                      |                                                                                                    |                        |                                                                                                    |               |
|----------------------------------------------------------------------------------------------------|--------------------------------------|----------------------------------------------------------------------------------------------------|------------------------|----------------------------------------------------------------------------------------------------|---------------|
| Pesquisar CNPA                                                                                                    |                                      |                                                                                                    |                        |                                                                                                    |               |
|                                                                                                    |                                      |                                                                                                    |                        |                                                                                                    |               |
|                                                                                                    |                                      |                                                                                                    |                        |                                                                                                    |               |
|                                                                                                    |                                      |                                                                                                    |                        | Car                                                                                                    | ncelar Pesqui |
| a 2: Pesquisar CNPA                                                                                                    |                                      |                                                                                                    |                        |                                                                                                    |               |
| ANAC - CNPA Serviços <del>-</del>                                                                                                    |                                      |                                                                                                    |                        |                                                                                                    | Ajuda         |
| na Inicial / Pesquisar CNPA                                                                                                    |                                      |                                                                                                    |                        |                                                                                                    |               |
|                                                                                                    |                                      |                                                                                                    |                        |                                                                                                    |               |
| na moral - 1 ocquidar on 11                                                                                                    |                                      |                                                                                                    |                        |                                                                                                    |               |
| quisar CNPA                                                                                                    |                                      |                                                                                                    |                        |                                                                                                    |               |
| equisar CNPA                                                                                                    |                                      |                                                                                                    |                        |                                                                                                    |               |
| 200.000.000/0000-00                                                                                                    |                                      |                                                                                                    |                        |                                                                                                    |               |
| aquisar CNPA       CPF     © CNPJ       00.000.000/0000-00                                                                                                    |                                      |                                                                                                    |                        | Cancelar                                                                                                    | Pesquisar     |
| quisar CNPA<br>D CPF  CNPJ<br>00.000.000/0000-00<br>15 v resultados por página<br>Marcas                                                                                        | Įž                                   | Proprietários                                                                                                    | 11                     | Cancelar<br>Operadores                                                                                                    | Pesquisar     |
| aquisar CNPA                                                                                                    | Jà.<br>SEF                           | <b>Proprietários</b><br>RVICO PROPAGANDA AEREA NORDEST                                                                                                    | 11<br>TELT             | Cancelar<br>Operadores<br>SERVICO PROPAGANDA AEREA NORDESTE LT                                                                                                    | Pesquisar     |
| Aguisar CNPA COPF  CNPJ COPF CNPJ CODOCOODOOOOOOOOOOOOOOOOOOOOOOOOOOOOOO                                                                                                    | J≞<br>SEF<br>FO                      | <b>Proprietários</b><br>RVICO PROPAGANDA AEREA NORDEST<br>TO PROPAGANDA AEREA REBELLO LT                                                                   | J:<br>TE LT<br>DA      | Cancelar<br>Operadores<br>SERVICO PROPAGANDA AEREA NORDESTE LT<br>RJ TAXI AEREO LTDA                                                                                                | Pesquisar     |
| ARENONCA<br>ARECONCA<br>ARECONCA<br>ARECONCA<br>ARECONCA<br>ARECONCA<br>ARECONCA<br>ARECONCA                                                                                    | J≟<br>SEF<br>FO<br>SAM               | Proprietários<br>RVICO PROPAGANDA AEREA NORDES1<br>TO PROPAGANDA AEREA REBELLO LT<br>10A SANTA MARIA AVIACAO AGRICOLA                                      | Jt<br>TE LT<br>DA      | Cancelar<br>Operadores<br>SERVICO PROPAGANDA AEREA NORDESTE LT<br>RJ TAXI AEREO LTDA<br>SAMOA SANTA MARIA AVIACAO AGRICOLA                                                          | Pesquisar     |
| ARINANA Progess of MAT<br>aquisar CNPA<br>CPF © CNPJ<br>00.000.000/0000-00<br>15 v resultados por página<br>Marcas<br>AERONCA<br>AERONCA<br>AIRCRAFT PARTS<br>ALLIANCE AIRCRAFT | JE<br>SEF<br>FO<br>SAN<br>GU/        | <b>Proprietários</b><br>RVICO PROPAGANDA AEREA NORDEST<br>TO PROPAGANDA AEREA REBELLO LT<br>10A SANTA MARIA AVIACAO AGRICOLA<br>NBARROZ S/A                | II<br>TE LT<br>DA      | Cancelar<br>Operadores<br>SERVICO PROPAGANDA AEREA NORDESTE LT<br>RJ TAXI AEREO LTDA<br>SAMOA SANTA MARIA AVIACAO AGRICOLA<br>GUAIBARROZ S/A                                        | Pesquisar     |
| ARENONCA<br>ARECONCA<br>ALLIANCE AIRCRAFT<br>AMERICAN BLIMP                                                                                                    | J≟<br>SEF<br>FO<br>SAN<br>GU/<br>THE | Proprietários<br>RVICO PROPAGANDA AEREA NORDEST<br>TO PROPAGANDA AEREA REBELLO LT<br>IOA SANTA MARIA AVIACAO AGRICOLA<br>AIBARROZ S/A<br>E LIGHTSHIP GROUP | Jt<br>TE LT<br>DA<br>A | Cancelar<br>Operadores<br>SERVICO PROPAGANDA AEREA NORDESTE LT<br>RJ TAXI AEREO LTDA<br>SAMOA SANTA MARIA AVIACAO AGRICOLA<br>GUAIBARROZ S/A<br>NEW MEDIA 2000 MERCH.PROPAER.COM.LT | Pesquisar     |

#### Figura 3: Resultado da Pesquisa de CNPA

Modelo 1.1

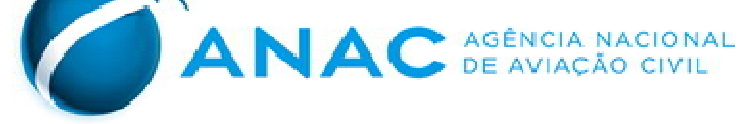

SISTEMA: CNPA – Certidão Negativa de Propriedade de Aeonaves

#### 3.2. Visualizar Informações da Aeronave

O Visualizar Informações da Aeronave é acessar por meio da funcionalidade Pesquisar CNPA. O usuário aciona a opção "Visualizar" relativo a uma aeronave recuperada.

A tela apresenta informações detalhadas da aeronave.

| ANAC - CNPA Serviços -                                                                                                    |                                                                                                    | 4                                                                                                    |
|----------------------------------------------------------------------------------------------------|----------------------------------------------------------------------------------------------------|----------------------------------------------------------------------------------------------------|
| gina inicial 🚽 Visualizar informações da Aerona                                                                                                    | ve                                                                                                    |                                                                                                    |
| ualizar Informações da Aeronav                                                                                                    | e                                                                                                    |                                                                                                    |
| gistro Aeronáutico Brasileiro                                                                                                    |                                                                                                    |                                                                                                    |
| a das attividades da ANAC é o registro de toda<br>rícula e nacionalizade, emite certificados de m<br>celamento de matrículas, registros, inscrições<br>83 da ANAC. | s as aeronaves civis brasileiras. Este controle é teito pelo Registro Aeronavitos Brasileiro (RAA<br>atrixus e de aeronavegabilitade, reconhece direitor neale e de uso, tem como a aquisição de do<br>averoações e formecimiento de certifoles. O funcionamento e as attivitades do Registro Aeronav | <li>b), que, entre outras atribuições, controla marcas de<br/>proble na transferência de propriedade, aliem de<br/>tico Brasileiro estão regulamentados pela Resolução</li> |
| consulta refere-se única e exclusivamente a                                                                                                    | O conteúdo dessa página é de resconsabilidade da Superintendência de Aeronavegabilidade (3<br>situação de aeronavegabilidade da aeronave, não podendo ser utilizada como garantia<br>operação junto à ANAC.                                                                                           | ARO.<br>I de regularidade da pessoa jurildica vinculada a e                                                                                                    |
|                                                                                                    |                                                                                                    |                                                                                                    |
| Matricula                                                                                                    | 3                                                                                                    |                                                                                                    |
|                                                                                                    |                                                                                                    |                                                                                                    |
| Proprietario                                                                                                    | FOTO PROPAGANDA ABREA REBELLO LTDA                                                                                                    |                                                                                                    |
| CPF/CGC                                                                                                    | 60.000.000.000.00                                                                                                    |                                                                                                    |
| Operador                                                                                                    | RJ TAXI AEREO LTDA                                                                                                    |                                                                                                    |
| CPF/CGC                                                                                                    | 60.000.000.000-60                                                                                                    |                                                                                                    |
|                                                                                                    |                                                                                                    |                                                                                                    |
| Fabricante                                                                                                    | AERONCA                                                                                                    |                                                                                                    |
| Modelo                                                                                                    | 15AC                                                                                                    |                                                                                                    |
| Número de Série                                                                                                    | 15-A0337                                                                                                    |                                                                                                    |
| Tipo ICAO                                                                                                    | ARIS                                                                                                    |                                                                                                    |
| Tipo de Habilitação para Pliotos                                                                                                    | MNTE                                                                                                    |                                                                                                    |
| Classe da Aeronave                                                                                                    | L1P                                                                                                    |                                                                                                    |
| Tipo de Vôo Autorizado                                                                                                    |                                                                                                    |                                                                                                    |
| Peso Máximo de Decolagem                                                                                                    | 000930                                                                                                    |                                                                                                    |
| Número Máximo de Passageiros                                                                                                    | 003                                                                                                    |                                                                                                    |
|                                                                                                    |                                                                                                    |                                                                                                    |
| Categoria de Registro                                                                                                    | SAE                                                                                                    |                                                                                                    |
| Número dos Certificados (CM - CA)                                                                                                    | 2489                                                                                                    |                                                                                                    |
| ŝituação da RAB                                                                                                    |                                                                                                    |                                                                                                    |
| Data da Compra/Transferência                                                                                                    | 130882                                                                                                    |                                                                                                    |
|                                                                                                    |                                                                                                    |                                                                                                    |
| Data de Validade do CA                                                                                                    | 300600                                                                                                    |                                                                                                    |
| Data de Validade do RCA                                                                                                    | ISENTA.                                                                                                    |                                                                                                    |
| ŝituação de Aeronavegabilidade                                                                                                    | CERTIFICADO DE AERONA/EGABILIDADE (CA) DANCELADO                                                                                                    |                                                                                                    |
|                                                                                                    |                                                                                                    |                                                                                                    |

#### Figura 4:Visualizar Informações de Aeronave

# ANAC AGÊNCIA NACIONAL DE AVIAÇÃO CIVIL

Manual do Usuário

SISTEMA: CNPA – Certidão Negativa de Propriedade de Aeonaves

#### 3.3. Consultar Certidão

O Consultar Certidão é acessado pelo menu Serviços. Essa funcionalidade tem como objetivo validar a autenticidade da certidão.

O usuário informa o "Código de Controle" e aciona a opção "Consultar Autenticidade". A tela apresenta informações da certidão da aeronave.

| CANAC - CNPA Serviços +                 | Ajuda                            |
|-----------------------------------------|----------------------------------|
| Página inicial / Consultar Certidão     |                                  |
| Consultar Certidão                      |                                  |
| Código de Controle                      |                                  |
| 000000000000000000000000000000000000000 |                                  |
|                                         | Cancelar Consultar Autentioldade |
| gura 5: Consultar Certidão              |                                  |

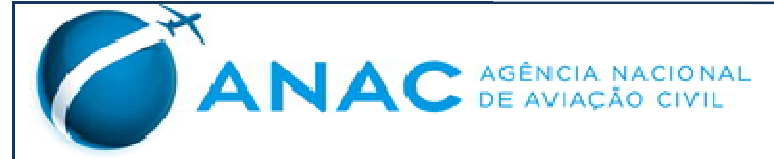

SISTEMA: CNPA – Certidão Negativa de Propriedade de Aeonaves

| <b>*</b>                                                                                                    |
|----------------------------------------------------------------------------------------------------|
|                                                                                                    |
| ANAC                                                                                                    |
| AGÉNELA NACIONAL<br>DE AVIAÇÃO CIVIL                                                                           |
| Agência Nacional de Avlação Civil<br>Registro Aeronáutico Brasileiro<br>Superintendência de Aeronavegatilidade |
| CONFIRMAÇÃO DE AUTENTICAÇÃO DA CERTIDÃO                                                                        |
| Código de Controle de Autenticação: 000000004/2017                                                             |
| Data de emissão: 19/05/2017 14:51:21                                                                           |
| Tipo de Certidão: Certidão Negativa                                                                            |
|                                                                                                    |
|                                                                                                    |
|                                                                                                    |
|                                                                                                    |
| A CERTIDÃO É AUTÊNTICA                                                                                         |
| Consulte realizade às: 14:53:49 do die 19/05/2027 (hora o date do Brazilia).                                   |
|                                                                                                    |
|                                                                                                    |
|                                                                                                    |
|                                                                                                    |
|                                                                                                    |
|                                                                                                    |
|                                                                                                    |
|                                                                                                    |
|                                                                                                    |

Figura 6: Certidão Autêntica

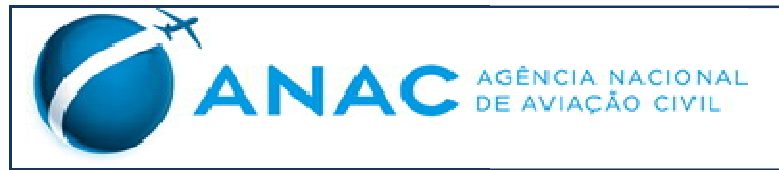

SISTEMA: CNPA – Certidão Negativa de Propriedade de Aeonaves

Caso seja informado o número de uma certidão não autêntica e solicitado a consulta, o sistema gera o seguinte documento:

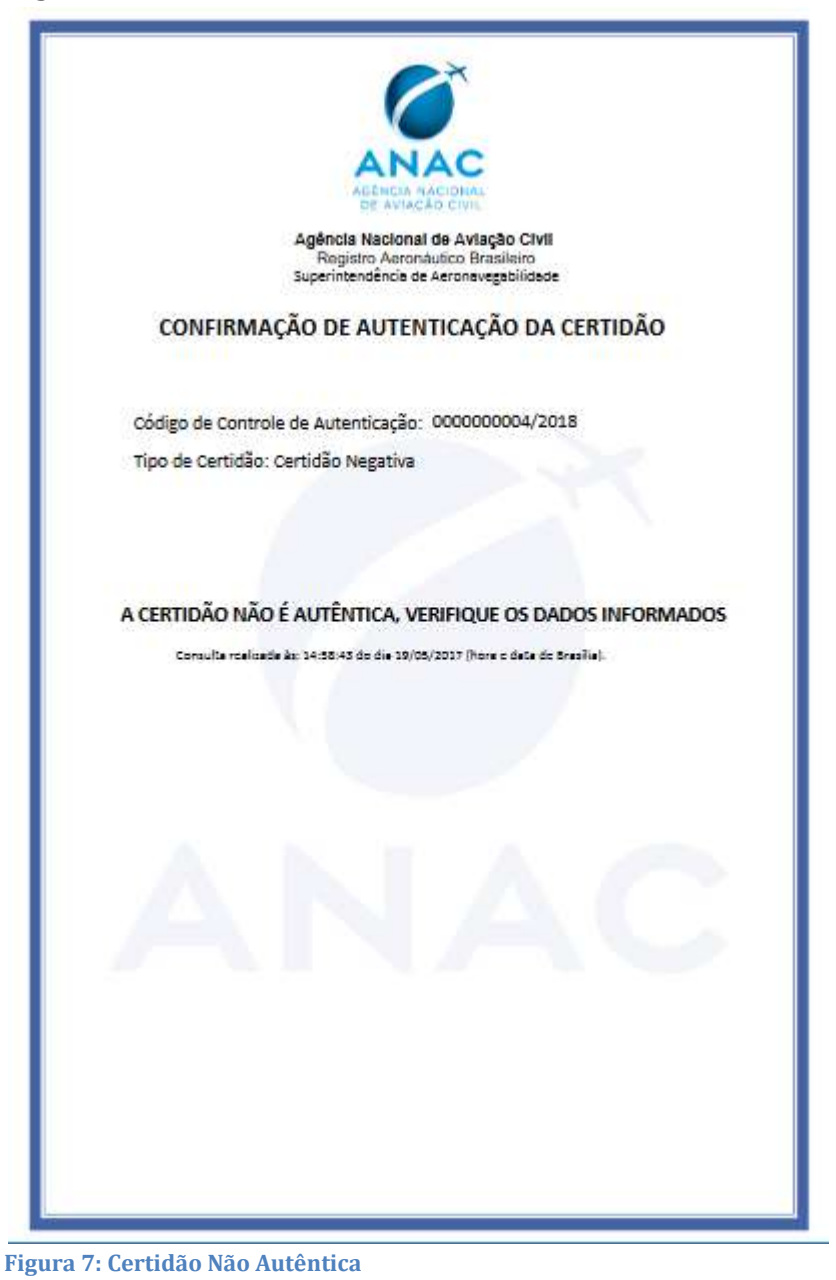

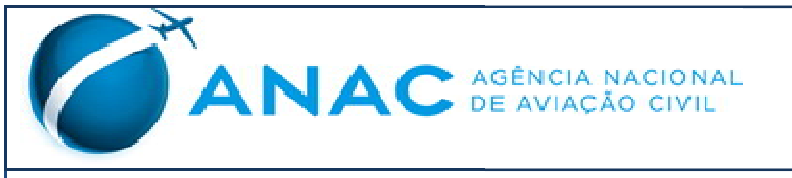

SISTEMA: CNPA – Certidão Negativa de Propriedade de Aeonaves

Se porventura não seja informado número algum e o usuário solicite a consulta, o sistema apresenta a seguinte mensagem:

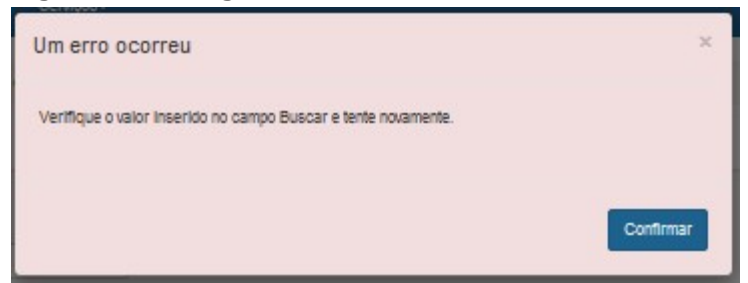

Figura 8: Um erro ocorreu